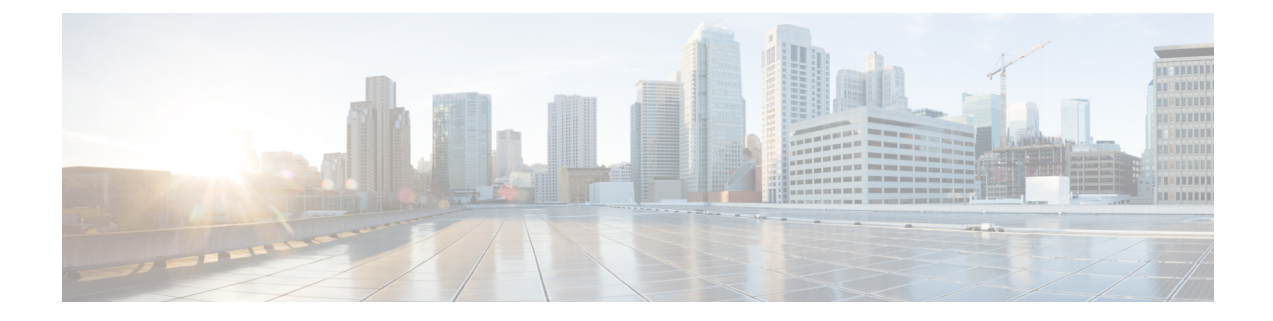

# **Cisco ACI Multi-Site Installation**

This chapter contains the following sections:

- Deploying Cisco ACI Multi-Site Guidelines, on page 1
- Deploy Cisco ACI Multi-Site Using Python, on page 2
- Deploying Cisco ACI Multi-Site Directly in ESX without Using vCenter, on page 6
- Deploying Cisco ACI Multi-Site Release 1.2(x) Using an OVA, on page 7
- Deploying Cisco ACI Multi-Site Release 1.1(x) Using an OVA, on page 9
- Deploying Cisco ACI Multi-Site Release 1.0(x) Using an OVA, on page 12

# **Deploying Cisco ACI Multi-Site Guidelines**

## **VMware vSphere Requirements**

The following table summarizes the VMware vSphere requirements for Cisco ACI Multi-Site:

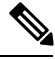

Note

You must ensure that the following vCPUs, memory, and disk space requirements are reserved for each VM and are not part of a shared resource pool.

Table 1: VMware vSphere Requirements

| Cisco ACI Multi-Site Version | VMware vSphere Requirements     |
|------------------------------|---------------------------------|
| Release 1.2(x)               | • ESXi 6.0 or later             |
|                              | • 6 vCPUs (8 vCPUs recommended) |
|                              | • 24 GB of RAM                  |
|                              | • 64 GB disk                    |
|                              |                                 |

| Cisco ACI Multi-Site Version | VMware vSphere Requirements |
|------------------------------|-----------------------------|
| Release 1.1(x)               | • ESXi 6.0 or later         |
|                              | • 4 vCPUs                   |
|                              | • 8 GB of RAM               |
|                              | • 64 GB disk                |
|                              |                             |
| Release 1.0(x)               | • ESXi 5.5 or later         |
|                              | • 4 vCPUs                   |
|                              | • 8 GB of RAM               |
|                              | • 64 GB disk                |
|                              |                             |

# **Deploy Cisco ACI Multi-Site Using Python**

After you fulfill the preinstallation prerequisites, you can use Python to deploy Cisco ACI Multi-Site.

# Setting Up the Python Environment for Deploying Cisco ACI Multi-Site

This section describes how to set up the Python environment for deploying Cisco ACI Multi-Site 1.2(1) or later.

# Before you begin

• Make sure that you have Python 2.7.14+ or Python 3.4+.

## Procedure

- Step 1 Download the ACI Multi-Site Tools image from Cisco ACI Multi-Site Software Download link.
  - a) Go to the Software Download link:

https://software.cisco.com/download/home/285968390/type

- b) Click ACI Multi-Site Software.
- c) Choose the ACI Multi-Site Tools image release version and click the download icon.
- **Step 2** Untar and extract the files:

\$ tar xvf tools-msc-<build\_number>.tar.gz

```
msc_cfg_example.yml
msc_lib.py
msc_vm_clean.py
msc_vm_util.py
Node.py
python
```

|        | README<br>requirements.txt                                                                                                    |
|--------|----------------------------------------------------------------------------------------------------|
| Step 3 | Change to the tools-msc- <build_number> directory:</build_number>                                                                                                    |
|        | <pre>\$ cd tools-msc-<build_number></build_number></pre>                                                                                                    |
| Step 4 | Verify that you are running either Python 2.7.14 or later or Python 3.4 or later.                                                                                               |
|        | \$ python -V<br>Python 2.7.15                                                                                                    |
| Step 5 | Ensure you have permission to install python packages. For example, change shell to become super-user:                                                                          |
|        | \$ sudo bash                                                                                                    |
| Step 6 | If you plan to use a proxy to access the Internet, make sure to configure the proxy as follows:                                                                                 |
|        | Example:                                                                                                    |
|        | <pre>\$ export http_proxy=your_proxy_ip:your_proxy_port \$ export https_proxy=your_proxy_ip:your_proxy_port</pre>                                                               |
| Step 7 | Install the python package installer:                                                                                                    |
|        | <b># python -m ensurepip</b><br>Collecting setuptools<br>Collecting pip<br>Installing collected packages: setuptools, pip<br>Successfully installed pip-9.0.3 setuptools-39.0.1 |
| Step 8 | Install the packages in requirements.txt:                                                                                                    |
|        | <pre># python -m pip install -r requirements.txt</pre>                                                                                                    |
| Step 9 | Exit the shell:                                                                                                    |
|        | # exit<br>\$                                                                                                    |
|        | Once you have completed all the steps, proceed to Deploying Cisco ACI Multi-Site Using Python, on page 3.                                                                       |
|        | If there is any errors, address them. You must complete the above steps or the Multi-Site python scripts will not work.                                                         |

# **Deploying Cisco ACI Multi-Site Using Python**

This section describes how to deploy Cisco ACI Multi-Site 1.2(1) or later using Python.

# Before you begin

- Make sure that you meet the hardware requirements and compatibility listed in the Cisco ACI Multi-Site Hardware Requirements Guide.
- Set up the Python environment as described in Setting Up the Python Environment for Deploying Cisco ACI Multi-Site, on page 2
- Make sure that the vCenter is reachable from the server where the tools are being executed.

|        | Procedure                                                                                                    |
|--------|----------------------------------------------------------------------------------------------------|
| Step 1 | Copy the msc_cfg_example.yml file and rename it to msc_cfg.yml.                                                                                                    |
|        | <pre>\$ cp msc_cfg_example.yml msc_cfg.yml</pre>                                                                                                    |
|        | a) Edit the msc_cfg.yml configuration file and fill in all the parameters for your environment.                                                                                                    |
|        | All the parameters that need to be filled in are in all caps, for example: <vcenter_name>.</vcenter_name>                                                                                                    |
|        | For a sample msc_cfg.yml file, see Sample msc_cfg.yml File, on page 4.                                                                                                    |
| Step 2 | Execute the script to deploy the MSC VMs and prepare them:                                                                                                    |
|        | <pre>\$ python msc_vm_util.py</pre>                                                                                                    |
|        | To see the full options supported, enter:                                                                                                    |
|        | <pre>\$ python msc_vm_util.py -h</pre>                                                                                                    |
|        | a) Enter vCenter, node1, node2 and node3 passwords when prompted.                                                                                                    |
|        | You have completed the deployment.                                                                                                    |
| Step 3 | The script creates three Multi-Site VMs and execute the initial deployment scripts. It will take several minutes to create the VMs and execute the deployment scripts. After successful execution the Multi-Site cluster is ready for use. You can verify by accessing the Multi-Site GUI. |

# Sample msc\_cfg.yml File

This is a sample msc\_cfg.yml file:

```
#
# Vcenter parameters
#
vcenter:
 name: dev5-vcenter1
  user: administrator@vsphere.local
  #
  \ensuremath{\texttt{\#}} Host under which the MSC VMs need to be created
  #
  host: 192.64.142.55
  #
  # Path to the MSC OVA file
  #
  # Example: /home/user/image/msc-1.2.1b.ova
  #
  msc_ova_file: ../images/msc-1.2.1g.ova
  #
  # Optional. If not given default library name of "msc-content-lib"
  #
    would be used
  # library: content-library-name
  #
  # Library datastore name
```

```
library_datastore: datastore1
  #
  # Host datastore name
  #
  host datastore: datastore1
  #
  # MSC VM name prefix. The full name will be of the form vm_name_prefix-node1
  #
  vm name prefix: msc-121g
  #
  # Wait Time in seconds for VMs to come up
  #
  vm wait time: 120
#
# Common parameters for all nodes
#
common:
  #
  # Network maske
  #
  netmask: 255.255.248.0
  #
  # Gateway' IP address
  #
  gateway: 192.64.136.1
  #
  # Domain Name-Server IP. Leave blank for DHCP
  #
  nameserver: 192.64.136.140
  #
  # Network label of the Management network port-group
  #
  management: "VM Network"
#
# Node specific parameters
#
node1:
  #
  # To use static IP, please specify valid IP address for the "ip" attribute
  #
  ip: 192.64.136.204
  # Node specific "netmask" parameter over-rides the comman.netmask
  netmask: 255.255.248.0
node2:
  # To obtain IP via DHCP, please leave the "ip", "gateway" & "nameserver" fields blank
 ip:
 gateway:
 nameserver:
```

```
node3:
    #
    #
    To obtain IP via DHCP, please leave the "ip" field blank
    #
    ip: 192.64.136.206
```

```
Note
```

In the sample configuration file all the VMs are created under same host. The "host" parameter in the configuration file can be given at node level, to create the Multi-Site VMs in different hosts.

# Deploying Cisco ACI Multi-Site Directly in ESX without Using vCenter

This section describes how to deploy Cisco ACI Multi-Site 1.2(1) or later directly in ESX without using vCenter.

```
Procedure
```

**Step 1** Download the msc-*<version>*.ova from Cisco ACI Multi-Site Software Download link.

a) Go to the Software Download link:

https://software.cisco.com/download/home/285968390/type

- b) Click ACI Multi-Site Software.
- c) Choose the release version image and click the download icon.
- **Step 2** Untar the ova file into a new temporary directory:

```
$ mkdir msc_ova
$ cd msc_ova
$ tar xvf ../msc-<version>.ova
esx-msc-<version>.ovf
esx-msc-<version>.mf
esx-msc-<version>.cert
msc-<version>.ovf
msc-<version>.mf
msc-<version>.cert
msc-<version>.cert
msc-<version>.cert
msc-<version>.cert
msc-<version>.disk1.vmdk
```

This creates several files.

- **Step 3** Use the ESX vSphere client.
  - a) Navigate to File > Deploy OVF Template > Browse and choose the esx-msc-<version>.ovf file.
  - b) Complete rest of the menu options and deploy the VM.
  - c) Repeat step 3 to create each Multi-Site node.
- **Step 4** Follow the procedure in Deploying Cisco ACI Multi-Site Release 1.0(x) Using an OVA, on page 12 to manually configure each of the nodes and bring up the Multi-Site node cluster.

# Deploying Cisco ACI Multi-Site Release 1.2(x) Using an OVA

This section describes how to deploy Cisco ACI Multi-Site Release 1.2(x) using an OVA.

## Before you begin

- Make sure you meet the hardware requirements. For more information, see the Cisco ACI Multi-Site Hardware Requirements Guide.
- Make sure you meet the VMware vSphere requirements, For more information, see the Deploying Cisco ACI Multi-Site Guidelines, on page 1.

## Procedure

- **Step 1** Install the virtual machines (VMs):
  - a) Deploy OVA using the vCenter either the WebGUI or the vSphere Client.
    - **Note** The Multi-Site OVA cannot be directly deployed in ESX. Multi-Site OVA must be deployed using vCenter.

In the **Properties** dialog box, enter the appropriate information for each VM:

- In the Enter password field, enter the password.
- In the Confirm password field, enter the password again.
- In the **Hostname** field, enter the first node as node1, the second node as node2, and third node as node3. The given hostnames must be node1, node2, and node3.
  - **Note** Any deviation from using the given hostnames ("node1", "node2", "node3") causes the setup to fail.
- In the Management Address (network address) field, enter the network address.
- In the Management Netmask (network netmask) field, enter the netmask netmask.
- In the Management Gateway (network gateway) field, enter the network gateway.
- In the Domain Name System Server (DNS server) field, enter the DNS server.
- Click Next.
- In the Deployment settings pane, check all the information you provided is correct.
- Click Power on after deployment.
- Click Finish.
- Repeat the properties setup for each VM.
- b) Ensure that the virtual machines are able to ping each other.

**Step 2** On node1, perform the following:

a) Connect to node1 using SSH.

b) Change to the /opt/cisco/msc/builds/<build number>/prodha directory:

[root@node1]# cd /opt/cisco/msc/builds/<build\_number>/prodha

c) Execute the msc cfg init.py command:

SWMTKN-1-4pu9zc9d81gxxw6mxec5tuxdt8nbarq1qnmfw9zcme1w1tljZh-7w3iwsddvd97ieza3ym1s5gj5 \ <ip address of the first node>

d) Take note of the management IP address of the first node, enter the following command:

```
[root@node1 prodha]# ifconfig
inet 10.23.230.151 netmask 255.255.255.0 broadcast 192.168.99.255
```

- **Step 3** On node2, perform the following:
  - a) Connect to node2 using SSH.
  - b) Change to the /opt/cisco/msc/builds/<build number>/prodha directory:

```
[root@node2]# cd /opt/cisco/msc/builds/<build_number>/prodha
```

c) Execute the msc\_cfg\_join.py command using the IP address of the first node that was indicated in step 2c and d:

#### Example:

```
[root@node2 prodha]# ./msc_cfg_join.py \
SWMTKN-1-4pu9zc9d81gxxw6mxec5tuxdt8nbarq1qnmfw9zcme1w1tljZh-7w3iwsddvd97ieza3ym1s5gj5 \
10.23.230.151
```

- **Step 4** On node3, perform the following:
  - a) Connect to node3 using SSH.
  - b) Change to the /opt/cisco/msc/builds/<build number>/prodha directory:

[root@node3]# cd /opt/cisco/msc/builds/<build\_number>/prodha

c) Execute the msc\_cfg\_join.py command using the IP address of the first node that was indicated in step 2c and d:

#### Example:

```
[root@node3 prodha]# ./msc_cfg_join.py \
SWMTKN-1-4pu9zc9d81gxxw6mxec5tuxdt8nbarq1qnmfw9zcme1w1t1jZh-7w3iwsddvd97ieza3ym1s5gj5 \
10.23.230.151
```

**Step 5** On any node, make sure the nodes are heathly. Verify that the STATUS is Ready, the AVAILABILITY is Active for each node, and the MANAGER STATUS is Reachable except for only one showing Leader:

[root@node1 prodha]# docker node 1s

#### Sample output:

| ID                        | HOSTNAME | STATUS | AVAILABILITY | MANAGER STATUS |
|---------------------------|----------|--------|--------------|----------------|
| g3mebdulaed2n0cyywjrtum31 | node2    | Ready  | Active       | Reachable      |

Step 6

| ucgd7mm2e2divnw9kvm4in7r7                                  | node1                             | Ready    | Active | Leader    |
|------------------------------------------------------------|-----------------------------------|----------|--------|-----------|
| zjt4dsodu3bff3ipn0dg5h3po                                  | * node3                           | Ready    | Active | Reachable |
| On any node, execute the msc<br>[root@node1 prodha]# ./msc | _deploy.py(<br>_ <b>deploy.py</b> | command: |        |           |

Step 7 On any node, make sure that all REPLICAS are up. For example, make sure it states 3/3 (3 out of 3) or 1/1 (1 out of 1).

#### Example:

[root@node1 prodha]# docker service ls

### Sample output:

| ID            | NAME                | MODE       | REPLICAS | IMAGE                        | PORTS |
|---------------|---------------------|------------|----------|------------------------------|-------|
| 1jmn525od7g6  | msc_kongdb          | replicated | 1/1      | postgres:9.4                 |       |
| 2imn83pd4138  | msc_mongodb3        | replicated | 1/1      | mongo:3.4                    |       |
| 2kc6foltcv1p  | msc_siteservice     | global     | 3/3      | msc-siteservice:0.3.0-407    |       |
| 6673appbs300  | msc_schemaservice   | global     | 3/3      | msc-schemaservice:0.3.0-407  |       |
| clqjgftg5ie2  | msc_kong            | global     | 3/3      | msc-kong:1.1                 |       |
| j49z7kfvmu04  | msc_mongodb2        | replicated | 1/1      | mongo:3.4                    |       |
| lt4f2l1yqiw1  | msc_mongodb1        | replicated | 1/1      | mongo:3.4                    |       |
| mwsvixcxipse  | msc_executionengine | replicated | 1/1      | msc-executionengine:0.3.0-40 | 7     |
| qnleu9wvw800  | msc_syncengine      | replicated | 1/1      | msc-syncengine:0.3.0-407     |       |
| tfaqq4tkyhtx  | msc_ui              | global     | 3/3      | msc-ui:0.3.0-407             |       |
| *:80->80/tcp, | *:443->443/tcp      |            |          |                              |       |
| ujcmf70r16zw  | msc_platformservice | global     | 3/3      | msc-platformservice:0.3.0-40 | 7     |
| uocu9msiarux  | msc_userservice     | global     | 3/3      | msc-userservice:0.3.0-407    |       |

**Step 8** Open the browser and enter any IP address of the 3 nodes to bring up the Multi-Site GUI.

## Example:

## https://10.23.230.151

**Step 9** Log in to the Multi-Site GUI, the default log in is **admin** and the password is **we1come!**.

**Step 10** Upon initial log in you will be forced to reset the password. Enter the current password and new password.

The new password requirements are:

- At least 6 characters
- At least 1 letter
- At least 1 number
- At least 1 special character apart from \* and space

For more information about Day 0 Operations, see Day 0 Operations Overview.

# Deploying Cisco ACI Multi-Site Release 1.1(x) Using an OVA

This section describes how to deploy Cisco ACI Multi-Site Release 1.1(x) using an OVA.

#### **Before you begin**

- Make sure you meet the hardware requirements. For more information, see the Cisco ACI Multi-Site Hardware Requirements Guide.
- Make sure you meet the VMware vSphere requirements, For more information, see the Deploying Cisco ACI Multi-Site Guidelines, on page 1.

#### Procedure

- **Step 1** Install the virtual machines (VMs):
  - a) Deploy OVA using the vCenter either the WebGUI or the vSphere Client.
    - **Note** In Release 1.1(x), the new OVF properties have been added to Multi-Site OVA, the Multi-Site OVA cannot be directly deployed in ESX. Multi-Site OVA must be deployed using vCenter.

In the **Properties** dialog box, enter the appropriate information for each VM:

- In the Enter password field, enter the password.
- In the Confirm password field, enter the password again.
- In the **Hostname** field, enter the first node as node1, the second node as node2, and third node as node3. The given hostnames must be node1, node2, and node3.
- **Note** Any deviation from using the given hostnames ("node1", "node2", "node3") causes the setup to fail.
- In the Management Address (network address) field, enter the network address.
- In the Management Netmask (network netmask) field, enter the netmask netmask.
- In the Management Gateway (network gateway) field, enter the network gateway.
- In the Domain Name System Server (DNS server) field, enter the DNS server.
- Click Next.
- In the **Deployment settings** pane, check all the information you provided is correct.
- Click Power on after deployment.
- Click Finish.
- Repeat the properties setup for each VM.
- b) Ensure that the virtual machines are able to ping each other.
- **Step 2** On node1, perform the following:
  - a) Connect to node1 using SSH.
  - b) Change to the /opt/cisco/msc/builds/<build\_number>/prodha directory: [root@nodel]# cd /opt/cisco/msc/builds/<build\_number>/prodha
  - c) Execute the msc cfg init.py command:

Step 3

Step 4

Step 5

```
[root@node1 prodha]# ./msc cfg init.py
   Starting the initialization of the cluster...
   Both secrets created successfully.
   Join other nodes to the cluster by executing the following on each of the other nodes:
   ./msc cfg join.py \
   SWMTKN-1-4pu9zc9d81gxxw6mxec5tuxdt8nbarq1qnmfw9zcme1w1tljZh-7w3iwsddvd97ieza3ym1s5gj5 \
   <ip_address_of_the_first_node>
d) Take note of the management IP address of the first node, enter the following command:
    [root@node1 prodha]# ifconfig
   inet 10.23.230.151 netmask 255.255.255.0 broadcast 192.168.99.255
On node2, perform the following:
a) Connect to node2 using SSH.
b) Change to the /opt/cisco/msc/builds/<build_number>/prodha directory:
    [root@node2]# cd /opt/cisco/msc/builds/<build number>/prodha
c) Execute the msc cfg join.py command using the IP address of the first node that was indicated in
   step 2c and d:
   Example:
   [root@node2 prodha]# ./msc_cfg_join.py \
   SWMTKN-1-4pu9zc9d81gxxw6mxec5tuxdt8nbarq1qnmfw9zcme1w1tljZh-7w3iwsddvd97ieza3ym1s5gj5 \
   10.23.230.151
On node3, perform the following:
a) Connect to node3 using SSH.
b) Change to the /opt/cisco/msc/builds/<build number>/prodha directory:
   [root@node3]# cd /opt/cisco/msc/builds/<build number>/prodha
c) Execute the msc cfg join.py command using the IP address of the first node that was indicated in
   step 2c and d:
   Example:
   [root@node3 prodha]# ./msc_cfg_join.py \
   SWMTKN-1-4pu9zc9d81gxxw6mxec5tuxdt8nbarq1qnmfw9zcme1w1tljZh-7w3iwsddvd97ieza3ym1s5gj5 \
   10.23.230.151
On any node, make sure the nodes are heathly. Verify that the STATUS is Ready, the AVAILABILITY is
Active for each node, and the MANAGER STATUS is Reachable except for only one showing Leader:
[root@node1 prodha]# docker node 1s
Sample output:
                                                                      MANAGER STATUS
ТD
                              HOSTNAME
                                          STATUS
                                                     AVATLABTLTTY
g3mebdulaed2n0cyywjrtum31
                              node2
                                                                      Reachable
                                          Readv
                                                    Active
ucgd7mm2e2divnw9kvm4in7r7 node1
                                          Ready
                                                    Active
                                                                      Leader
```

Ready

Active

#### **Step 6** On any node, execute the msc deploy.py command:

zjt4dsodu3bff3ipn0dg5h3po \* node3

[root@node1 prodha]# ./msc\_deploy.py

Reachable

Step 7 On any node, make sure that all REPLICAS are up. For example, make sure it states 3/3 (3 out of 3) or 1/1 (1 out of 1).

#### Example:

[root@node1 prodha]# docker service ls

#### Sample output:

| NAME                | MODE                                                                                                    | REPLICAS                                                                                                    | IMAGE                                                                                                    | PORTS                                                                                                    |
|---------------------|----------------------------------------------------------------------------------------------------|----------------------------------------------------------------------------------------------------|----------------------------------------------------------------------------------------------------|----------------------------------------------------------------------------------------------------|
| msc_kongdb          | replicated                                                                                                    | 1/1                                                                                                    | postgres:9.4                                                                                                    |                                                                                                    |
| msc_mongodb3        | replicated                                                                                                    | 1/1                                                                                                    | mongo:3.4                                                                                                    |                                                                                                    |
| msc_siteservice     | global                                                                                                    | 3/3                                                                                                    | msc-siteservice:0.3.0-407                                                                                                    |                                                                                                    |
| msc_schemaservice   | global                                                                                                    | 3/3                                                                                                    | msc-schemaservice:0.3.0-407                                                                                                    |                                                                                                    |
| msc_kong            | global                                                                                                    | 3/3                                                                                                    | msc-kong:1.1                                                                                                    |                                                                                                    |
| msc_mongodb2        | replicated                                                                                                    | 1/1                                                                                                    | mongo:3.4                                                                                                    |                                                                                                    |
| msc_mongodb1        | replicated                                                                                                    | 1/1                                                                                                    | mongo:3.4                                                                                                    |                                                                                                    |
| msc_executionengine | replicated                                                                                                    | 1/1                                                                                                    | msc-executionengine:0.3.0-40                                                                                                    | 7                                                                                                    |
| msc_syncengine      | replicated                                                                                                    | 1/1                                                                                                    | msc-syncengine:0.3.0-407                                                                                                    |                                                                                                    |
| msc_ui              | global                                                                                                    | 3/3                                                                                                    | msc-ui:0.3.0-407                                                                                                    |                                                                                                    |
| :443->443/tcp       |                                                                                                    |                                                                                                    |                                                                                                    |                                                                                                    |
| msc_platformservice | global                                                                                                    | 3/3                                                                                                    | <pre>msc-platformservice:0.3.0-40</pre>                                                                                                    | 7                                                                                                    |
| msc_userservice     | global                                                                                                    | 3/3                                                                                                    | msc-userservice:0.3.0-407                                                                                                    |                                                                                                    |
|                     | NAME<br>msc_kongdb<br>msc_mongodb3<br>msc_siteservice<br>msc_schemaservice<br>msc_kong<br>msc_mongodb2<br>msc_mongodb1<br>msc_executionengine<br>msc_ui<br>:443->443/tcp<br>msc_platformservice<br>msc_userservice | NAME MODE<br>msc_kongdb replicated<br>msc_mongodb3 replicated<br>msc_siteservice global<br>msc_schemaservice global<br>msc_kong global<br>msc_mongodb2 replicated<br>msc_executionengine replicated<br>msc_syncengine replicated<br>msc_ui global<br>:443->443/tcp<br>msc_platformservice global | NAMEMODEREPLICASmsc_kongdbreplicated1/1msc_mongodb3replicated1/1msc_siteserviceglobal3/3msc_schemaserviceglobal3/3msc_kongglobal3/3msc_mongodb2replicated1/1msc_executionenginereplicated1/1msc_uiglobal3/3:443->443/tcp3/3msc_userserviceglobal3/3 | NAMEMODEREPLICASIMAGEmsc_kongdbreplicated1/1postgres:9.4msc_mongodb3replicated1/1mongo:3.4msc_siteserviceglobal3/3msc-siteservice:0.3.0-407msc_schemaserviceglobal3/3msc-schemaservice:0.3.0-407msc_kongglobal3/3msc-kong:1.1msc_mongodb2replicated1/1mongo:3.4msc_mongodb1replicated1/1mongo:3.4msc_executionenginereplicated1/1msc-executionengine:0.3.0-407msc_uiglobal3/3msc-ui:0.3.0-407:443>443/tcpmsc_platformserviceglobal3/3msc_userserviceglobal3/3msc-platformservice:0.3.0-407 |

**Step 8** Open the browser and enter any IP address of the 3 nodes to bring up the Multi-Site GUI.

#### Example:

#### https://10.23.230.151

- **Step 9** Log in to the Multi-Site GUI, the default log in is **admin** and the password is **we1come!**.
- Step 10Upon initial log in you will be forced to reset the password. Enter the current password and new password.The new password requirements are:
  - At least 6 characters
  - At least 1 letter
  - At least 1 number
  - At least 1 special character apart from \* and space

For more information about Day 0 Operations, see Day 0 Operations Overview.

# Deploying Cisco ACI Multi-Site Release 1.0(x) Using an OVA

This section describes how to deploy Cisco ACI Multi-Site Release 1.0(x) using an OVA.

#### Before you begin

- Make sure you meet the hardware requirements. For more information, see the Cisco ACI Multi-Site Hardware Requirements Guide.
- Make sure you meet the VMware vSphere requirements, For more information, see the Deploying Cisco ACI Multi-Site Guidelines, on page 1.

# Procedure

| <b>Step 1</b> Install the virtual machines ( | VMs) | : |
|----------------------------------------------|------|---|
|----------------------------------------------|------|---|

- a) Deploy OVA to the vSphere.
- b) Clone the VM two more times.
- c) Power on each VM.
- d) Use the vSphere console to log in to the VM:
  - Log in using the default root password cisco.
  - Upon first log in, it forces you to change your passwords.

If you see the following error on initial login password reset:

Authentication token manipulation error

Ensure you are re-entering the current password cisco.

• Specify the IP address for eth0 using the nmtui command or you can use another method.

If using the nmtui command, you must deactivate and activate the eth0 NIC to ensure the changes apply.

- Repeat step 1d for the other two VMs.
- e) Ensure that the virtual machines are able to ping each other.

**Step 2** Configure the hostname for each VM by using the command line interface (CLI) or the text user interface (TUI) tool. The given hostnames must be node1, node2, and node3.

**Note** Any deviation from using the given hostnames ("node1", "node2", "node3") causes the setup to fail.

a) Using the CLI:

On the first node, enter the following command:

# hostnamectl set-hostname node1

On the second node, enter the following command:

# hostnamectl set-hostname node2

On the third node, enter the following command:

# hostnamectl set-hostname node3

Using the TUI tool:

Enter the **nmtui** command to configure the hostnames for each VM.

- b) You must logout and log back in for each VM.
- **Step 3** On node1, perform the following:
  - a) Connect to node1 using SSH.
  - b) Change to the /opt/cisco/msc/builds/<build\_number>/prodha directory: [root@nodel]# cd /opt/cisco/msc/builds/<build\_number>/prodha
  - c) Execute the msc\_cfg\_init.py command:

```
[root@nodel prodha]# ifconfig
inet 10.23.230.151 netmask 255.255.255.0 broadcast 192.168.99.255
```

**Step 4** On node2, perform the following:

- a) Connect to node2 using SSH.
- b) Change to the /opt/cisco/msc/builds/<build number>/prodha directory:

[root@node2]# cd /opt/cisco/msc/builds/<build\_number>/prodha

c) Execute the msc\_cfg\_join.py command using the IP address of the first node that was indicated in step 3c and d:

## **Example:**

```
[root@node2 prodha]# ./msc_cfg_join.py \
SWMTKN-1-4pu9zc9d81gxxw6mxec5tuxdt8nbarq1qnmfw9zcme1w1t1jZh-7w3iwsddvd97ieza3ym1s5gj5 \
10.23.230.151
```

## **Step 5** On node3, perform the following:

- a) Connect to node3 using SSH.
- b) Change to the /opt/cisco/msc/builds/<build number>/prodha directory:

[root@node3]# cd /opt/cisco/msc/builds/<build\_number>/prodha

c) Execute the msc\_cfg\_join.py command using the IP address of the first node that was indicated in step 3c and d:

#### Example:

```
[root@node3 prodha]# ./msc_cfg_join.py \
SWMTKN-1-4pu9zc9d81gxxw6mxec5tuxdt8nbarq1qnmfw9zcme1w1t1jZh-7w3iwsddvd97ieza3ym1s5gj5 \
10.23.230.151
```

**Step 6** On any node, make sure the nodes are heathly. Verify that the STATUS is Ready, the AVAILABILITY is Active for each node, and the MANAGER STATUS is Reachable except for only one showing Leader:

[root@node1 prodha]# docker node 1s

#### Sample output:

| ID                          | HOSTNAME | STATUS | AVAILABILITY | MANAGER STATUS |
|-----------------------------|----------|--------|--------------|----------------|
| g3mebdulaed2n0cyywjrtum31   | node2    | Ready  | Active       | Reachable      |
| ucgd7mm2e2divnw9kvm4in7r7   | nodel    | Ready  | Active       | Leader         |
| zjt4dsodu3bff3ipn0dg5h3po * | node3    | Ready  | Active       | Reachable      |

**Step 7** On any node, execute the msc deploy.py command:

[root@node1 prodha]# ./msc\_deploy.py

L

Step 8 On any node, make sure that all REPLICAS are up. For example, make sure it states 3/3 (3 out of 3) or 1/1 (1 out of 1).

# **Example:**

[root@node1 prodha]# docker service 1s

#### Sample output:

| ID            | NAME                           | MODE       | REPLICAS | IMAGE                                    | PORTS |
|---------------|--------------------------------|------------|----------|------------------------------------------|-------|
| 1jmn525od7g6  | msc_kongdb                     | replicated | 1/1      | postgres:9.4                             |       |
| 2imn83pd4138  | msc_mongodb3                   | replicated | 1/1      | mongo:3.4                                |       |
| 2kc6foltcv1p  | msc_siteservice                | global     | 3/3      | msc-siteservice:0.3.0-407                |       |
| 6673appbs300  | msc_schemaservice              | global     | 3/3      | msc-schemaservice:0.3.0-407              |       |
| clqjgftg5ie2  | msc_kong                       | global     | 3/3      | msc-kong:1.1                             |       |
| j49z7kfvmu04  | msc_mongodb2                   | replicated | 1/1      | mongo:3.4                                |       |
| lt4f2l1yqiw1  | msc mongodb1                   | replicated | 1/1      | mongo:3.4                                |       |
| mwsvixcxipse  | msc_executionengine            | replicated | 1/1      | msc-executionengine:0.3.0-407            |       |
| qnleu9wvw800  | msc_syncengine                 | replicated | 1/1      | msc-syncengine:0.3.0-407                 |       |
| tfaqq4tkyhtx  | msc_ui                         | global     | 3/3      | msc-ui:0.3.0-407                         |       |
| *:80->80/tcp, | *:443->443/tcp                 |            |          |                                          |       |
| ujcmf70r16zw  | <pre>msc_platformservice</pre> | global     | 3/3      | <pre>msc-platformservice:0.3.0-407</pre> |       |
| uocu9msiarux  | msc_userservice                | global     | 3/3      | msc-userservice:0.3.0-407                |       |
|               |                                |            |          |                                          |       |

# **Step 9** Open the browser and enter any IP address of the 3 nodes to bring up the Multi-Site GUI.

## Example:

# https://10.23.230.151

**Step 10** Log in to the Multi-Site GUI, the default log in is **admin** and the password is **we1come!**.

 Step 11
 Upon initial log in you will be forced to reset the password. Enter the current password and new password.

The new password requirements are:

- At least 6 characters
- At least 1 letter
- At least 1 number
- At least 1 special character apart from \* and space

For more information about Day 0 Operations, see Day 0 Operations Overview.